## User Guide Organisationsprofil

Version Juni 2025

## Inhaltsverzeichnis

| Inha     | Itsverzeichnis                                        | .2 |
|----------|-------------------------------------------------------|----|
| 1        | Anmeldung / Registrierung                             | .3 |
| 1.1      | Registrierung & IDP                                   | .3 |
| 1.2      | Profiltypen                                           | .3 |
| 1.3      | Einem Organisationsprofil beitreten                   | .5 |
| 1.4      | Anmeldung mit mehreren Profilen                       | .6 |
| 2        | Übersicht Organisationsprofil                         | .7 |
| 3        | Eingehender Rechtsverkehr                             | .8 |
| 3.1      | Neue Sendung empfangen                                | .8 |
| Д        | Ausgehender Rechtsverkehr                             | a  |
| т<br>Л 1 | Fingabe erstellen (Zustellung an Behördenprofile)     |    |
| т. 1     |                                                       | U  |
| 5        | Einsehbare Akten 1                                    | 2  |
| 6        | Meine Einstellungen 1                                 | 3  |
| 6.1      | Organisationsprofil verlassen 1                       | 4  |
| 7        | Organisationseinstellungen (nur für Administratoren)1 | 4  |
| 7.1      | Seite Profil 1                                        | 5  |
| 7.2      | Seite Mitglieder 1                                    | 5  |
| 7.3      | Seite Technische User 1                               | 7  |
| 7.4      | Seite Verlauf 1                                       | 8  |
| 8        | Support 1                                             | 9  |
| 9        | Versionierung dieses Dokuments 1                      | 9  |

## 1 Anmeldung / Registrierung

#### 1.1 Registrierung & IDP

Die Plattform justitia.swiss lässt eine Registrierung als Behörde, Organisation wie auch eine Registrierung als Einzelperson zu. Die verfügbaren Profiltypen werden in Abschnitt 1.2 näher beschrieben.

Die Registrierung auf der Plattform justitia.swiss ist mit unterschiedlichen kantonalen Identity Providern (IDP) oder auch öffentlich verfügbaren IDPs wie AGOV, TrustID und SwissID möglich. Falls Sie noch keine digitale Identität haben, werden Sie direkt vom gewählten IDP durch den Registrierungsprozess geleitet.

Die detaillierten Registrierungsanleitungen zu den einzelnen IDPs sind auf der Webseite von justitia.swiss zu finden: <u>Anleitungen zur Registrierung</u>

#### 1.2 Profiltypen

Auf der Plattform kann zwischen drei unterschiedlichen Profiltypen gewählt werden:

- Einzelprofil
- Organisationsprofil
- Behördenprofil

#### 1.2.1 Einzelprofil

Einzelprofile sind für Einzelpersonen, welche sämtliche elektronische Kommunikation mit Justizbehörden selbst via die Web-Oberfläche durchführen. Nur eine Person hat Zugriff auf das Profil, sie kann keine anderen Personen einladen, keine Gruppen bilden und keine Stellvertretung für ihr Profil einrichten.

Die Person, welche das Profil erstellt hat, wird unter ihrer eigenen, von ihrer IDP validierten Identität registriert und erscheint auch auf allen Sendungen und Quittungen.

#### 1.2.2 Organisationsprofil

Organisationsprofile sind für Nutzende (nicht Justizbehörden), welche Berechtigungen an weitere Personen (Mitarbeitende) weitergeben wollen (Art. 24 BEKJ).

| Bei | Berechtigung                                                                                                    |  |  |  |  |  |  |
|-----|----------------------------------------------------------------------------------------------------|--|--|--|--|--|--|
| ~   | Mitglied                                                                                                    |  |  |  |  |  |  |
|     | ✓ Empfangen und senden von Eingaben                                                                                                    |  |  |  |  |  |  |
|     | ✓ Empfangen und senden von Aktentransfers                                                                                                |  |  |  |  |  |  |
|     | ✓ Verwalten von Akten                                                                                                    |  |  |  |  |  |  |
| -   | Administrator                                                                                                    |  |  |  |  |  |  |
|     | <ul> <li>Verwalten der Organisation (Organisationseinstellungen anpassen,<br/>Mitglieder einladen, berechtigen und entfernen)</li> </ul> |  |  |  |  |  |  |
|     | ✓ Organisationseinstellungsverlauf einsehen                                                                                              |  |  |  |  |  |  |
|     | Technischer Administrator                                                                                                    |  |  |  |  |  |  |
|     | $\checkmark$ Technische User erstellen und entfernen                                                                                     |  |  |  |  |  |  |
|     | ✓ Organisationseinstellungsverlauf einsehen                                                                                              |  |  |  |  |  |  |

Es gibt derzeit vier mögliche Rollen in einem Profil einer Organisation (kumulativ):

- Administrator des Profils (mindestens einen, Empfehlung zwei).
- Technischer Administrator, verwaltet die technischen Verbindungen mit einer Fachapplikation und deren Schnittstellen (sogenannte API). Der technische Administrator hat keine Einsicht in die übermittelten Daten und kann solche auch nicht abrufen.

- Mitglied, kann den eingehenden und ausgehenden Rechtsverkehr sehen, eine Sendung öffnen, Fristen auslösende Handlungen vornehmen, eine Sendung vorbereiten und versenden.
- Nicht berechtigtes Mitglied, wurde in das Profil eingeladen, aber noch nicht vom Administrator als endgültig berechtigt bestätigt. Solange diese Person nicht berechtigt ist, kann sie auch nicht auf Inhalte des Profils zugreifen.

#### 1.2.2.1 Rechtlich verantwortliche Person

In einem Organisationsprofil muss eine <u>rechtlich verantwortliche Person</u> benannt werden, bevor Eingaben gesendet werden können.

Da gemäss Art. 24 Abs. 4 BEKJ die handelnde Person auf den Quittungen nicht ersichtlich sein soll, die Justizbehörden jedoch wissen müssen, mit welcher **verantwortlichen Person** sie kommunizieren, muss auf dem Profil eine **verantwortliche Person** definiert sein, welche auch auf den Quittungen ersichtlich ist. Der Name dieser Person muss gemäss Art. 20 BEKJ ein authentifizierter Benutzer sein. Das heisst, die Plattform übernimmt den (amtlichen) Namen, welcher vom verwendeten Identitätsdienst (IDP) übermittelt wird.

#### 1.2.3 Behördenprofil

Ein Behördenprofil entsteht aus einem Organisationsprofil, das in den Status einer Behörde erhoben wurde. Mit dem Behördenprofil kann man Akten zustellen und Zugriffsrechte auf Akten verwalten.

Ein Behördenprofil wird durch ein formelles Berechtigungsverfahren erstellt, das von den verantwortlichen Personen der jeweiligen Behörde unterzeichnet wird. Mit Einreichung dieses formellen Schreibens wird das Organisationsprofil von einem Administrator der Plattform justitia.swiss in ein Behördenprofil erhoben (= elevated, siehe <u>Elevate-Anleitung</u>).

Die verfügbaren Rollen sind gleich wie bei Organisationsprofilen (siehe Abbildung im Kapitel 1.2.2). Ein **Mitglied** eines Behördenprofils hat neben dem Zugang zum eingehenden- und ausgehenden Rechtsverkehr auch Zugriff auf Akten. Die registrierten Mitglieder eines Behördenprofils können Dokumente hoch- und runterladen, Sendungen vorbereiten und die Zugriffsrechte auf Akten verwalten (Akteneinsicht gewähren).

#### 1.2.4 Administratoren und technische Rollen (Organisationsprofile, Behördenprofile)

#### 1.2.4.1 Administratoren

Die Rolle Administrator gibt es bei Organisationsprofilen und bei Behördenprofilen.

Der **Administrator** des Profils kann neue Mitglieder einladen, ihre Rechte verwalten und sie (z.B. bei einem Austritt) wieder löschen. So können mehrere Personen auf dieselben Sendungen zugreifen, mehrere Personen im selben Profil arbeiten oder neue Mitglieder einladen, um eine Vertretung zu organisieren (Urlaub, Abwesenheit, etc.). Der Administrator kann einen technischen Administrator (für die technische Anbindung an die Schnittstelle [sogenannte API]) ernennen. Dieser hat standardmässig Zugriff auf die Daten (Sendungen, Rechtsverkehr), kann diese Rollen aber verfeinern, indem er sich selbst dieses Recht entzieht und es anderen Mitgliedern zuweist. Bei Behördenprofilen hat der Administrator mit der Rolle Mitglied zusätzlich Zugriff auf Akten und deren Verwaltung.

Bei der Erstellung des Profils wird der Ersteller automatisch zum Administrator des Profils ernannt.

Wir empfehlen, immer <u>mindestens zwei Administratoren</u> des Profils zu haben, weil sie sich in dieser Rolle ebenfalls stellvertreten können. Das Justitia-Team hat keinen Zugriff auf das Profil und kann nicht eingreifen, um den Usern zu helfen.

#### 1.2.4.2 Technische Administratoren und technische User (API)

Diese Rollen gelten nur für Organisationsprofile oder Behördenprofile für die Nutzung der Plattform justitia.swiss über das API zu einer Fachapplikation. Die Rolle technischer Administrator muss vom Administrator des Profils festgelegt werden, in der Grundeinstellung wird kein technischer User erstellt. Im Allgemeinen wird der technische User eine IT- oder sicherheitsverantwortliche Person der Organisation sein. Sie muss das mit dem technischen User benötigte "Geheimnis" (engl. secret) in der IT-Infrastruktur (Vault) der angeschlossenen Organisation hinterlegen.

Sobald ein oder mehrere technische Administratoren definiert sind, können technische User angelegt werden (siehe Kapitel **Fehler! Verweisquelle konnte nicht gefunden werden.**).

Die technischen Administratoren und technischen User des Organisationsprofils werden in das Behördenprofil übernommen. Sie können jederzeit vom Administrator des Profils geändert werden.

#### 1.3 Einem Organisationsprofil beitreten

Um einem Organisationsprofil beitreten zu können, muss ein Einladungslink durch einen Administrator des Organisationsprofils erstellt werden. Dieser Vorgang ist im Kapitel **Organisationseinstellungen** beschrieben.

Ein Einladungslink ist 48 Stunden gültig und muss ausserhalb der Plattform justitia.swiss an die entsprechenden Personen zugestellt werden.

**Organisation Muellermeier** 

Wird der Einladungslink geöffnet, erfolgt nach der Anmeldung, die zwingend über den jeweiligen IDP-Provider durchgeführt werden muss, die Einladung zum Beitritt in das Organisationsprofil.

|                                                                               | Name                                                                                                    |  |  |  |
|-------------------------------------------------------------------------------|----------------------------------------------------------------------------------------------------|--|--|--|
| Max N                                                                         | leiermueller                                                                                                    |  |  |  |
| Ihre                                                                          | e bevorzugte Sprache                                                                                                    |  |  |  |
| Wähle<br>Meldu                                                                | in Sie ihre bevorzugte Sprache zur Anzeige von Überschriften,<br>ingen und anderen Texten. Sie können die Sprache jederzeit änderr                                                                                                    |  |  |  |
| •                                                                             | Jeutsch                                                                                                    |  |  |  |
| 0                                                                             | rançais                                                                                                    |  |  |  |
| 0                                                                             | taliano                                                                                                    |  |  |  |
| 0                                                                             | inglish                                                                                                    |  |  |  |
| Nar                                                                           | ne der Organisation                                                                                                    |  |  |  |
| Muell                                                                         | ermeier kechtsanwalte                                                                                                    |  |  |  |
| Org                                                                           | anisationszugehörigkeit                                                                                                    |  |  |  |
| Wenn Sie auf "Jetzt beitreten" klicken, bestätigen Sie, dass Sie Mitglied der |                                                                                                    |  |  |  |
| Wenn                                                                          | Sie auf "Jetzt beitreten" klicken, bestätigen Sie, dass Sie Mitglied d                                                                                                    |  |  |  |
| Wenn<br>Orgar                                                                 | Sie auf "Jetzt beitreten" klicken, bestätigen Sie, dass Sie Mitglied d<br>iisation "Muellermeier Rechtsanwälte" sind.                                                                                                    |  |  |  |
| Orgar                                                                         | Sie auf "Jetzt beitreten" klicken, bestätigen Sie, dass Sie Mitglied d<br>isation "Muellermeier Rechtsanwälte" sind.                                                                                                    |  |  |  |
| Orgar<br>Allg                                                                 | Sie auf "Jetzt beitreten" klicken, bestätigen Sie, dass Sie Mitglied d<br>isation "Muellermeier Rechtsanwälte" sind.<br>Remeine Nutzungsbedingungen<br>istitia.Swiss Plattform ist derzeit nur den Nutzern der Pilotohase                                                                                                    |  |  |  |
| Orgar<br>Orgar<br>Allg<br>Die Ju<br>vorbe                                     | Sie auf "Jetzt beitreten" klicken, bestätigen Sie, dass Sie Mitglied d<br>isation "Muellermeier Rechtsanwälte" sind.<br>Remeine Nutzungsbedingungen<br>Istitia.Swiss Plattform ist derzeit nur den Nutzern der Pilotphase<br>halten. Die Nutzungsbedingungen finden Sie auf www.justitia.swis                                                                                                    |  |  |  |
| Orgar<br>Orgar<br>Allg<br>Die Ju<br>vorbe                                     | Sie auf "Jetzt beitreten" klicken, bestätigen Sie, dass Sie Mitglied d<br>isation "Muellermeier Rechtsanwälte" sind.<br>Remeine Nutzungsbedingungen<br>Istitia.Swiss Plattform ist derzeit nur den Nutzern der Pilotphase<br>halten. Die Nutzungsbedingungen finden Sie auf www.justitia.swis                                                                                                    |  |  |  |
| Orgar<br>Orgar<br>Allg<br>Die Ju<br>vorbe                                     | Sie auf "Jetzt beitreten" klicken, bestätigen Sie, dass Sie Mitglied d<br>iisation "Muellermeier Rechtsanwälte" sind.<br>Cemeine Nutzungsbedingungen<br>Isitia.Swiss Plattform ist derzeit nur den Nutzern der Pliotphase<br>halten. Die Nutzungsbedingungen finden Sie auf www.justitia.swis                                                                                                    |  |  |  |
| Orgar<br>Orgar<br>Die Ju<br>vorbe                                             | Sie auf "Jetzt beitreten" klicken, bestätigen Sie, dass Sie Mitglied d<br>iisation "Muellermeier Rechtsanwälte" sind.<br>gemeine Nutzungsbedingungen<br>ustitia.Swiss Platform ist derzeit nur den Nutzern der Pilotphase<br>halten. Die Nutzungsbedingungen finden Sie auf www.justitia.swiss<br>prechen                                                                                                    |  |  |  |
| Orgar<br>Orgar<br>Die Ju<br>vorbe                                             | Sie auf "Jetzt beitreten" klicken, bestätigen Sie, dass Sie Mitglied d<br>iisation "Muellermeier Rechtsanwälte" sind.<br>gemeine Nutzungsbedingungen<br>ustitia.Swiss Platform ist derzeit nur den Nutzern der Pilotphase<br>halten. Die Nutzungsbedingungen finden Sie auf www.justitia.swis<br>prechen Jetzt beitreten                                                                                                    |  |  |  |
| Orgar<br>Allg<br>Die Ju<br>vorbe                                              | Sie auf "Jetzt beitreten" klicken, bestätigen Sie, dass Sie Mitglied d<br>iisation "Muellermeier Rechtsanwälte" sind.<br>gemeine Nutzungsbedingungen<br>ustitia.Swiss Plattform ist derzeit nur den Nutzern der Pilotphase<br>halten. Die Nutzungsbedingungen finden Sie auf www.justitia.swis<br>prechen Jetzt beitreten                                                                                                    |  |  |  |
| Orgar<br>Orgar<br>Die Ju<br>vorbe                                             | Sie auf "Jetzt beitreten" klicken, bestätigen Sie, dass Sie Mitglied d<br>iisation "Muellermeier Rechtsanwälte" sind.<br>semeine Nutzungsbedingungen<br>ustitia.Swiss Plattform ist derzeit nur den Nutzern der Pilotphase<br>halten. Die Nutzungsbedingungen finden Sie auf www.justitia.swis<br>srechen Jetzt beitreter                                                                                                    |  |  |  |
| Allg<br>Die Ju<br>vorbe                                                       | Sie auf "Jetzt beitreten" klicken, bestätigen Sie, dass Sie Mitglied d<br>iisation "Muellermeier Rechtsanwälte" sind.<br>semeine Nutzungsbedingungen<br>ustitia.Swiss Plattform ist derzeit nur den Nutzern der Pilotphase<br>halten. Die Nutzungsbedingungen finden Sie auf www.justitia.swis<br>srechen Jetzt beitreter                                                                                                    |  |  |  |
| Wenn<br>Orgar<br>Allg<br>Die Ju<br>vorbe                                      | Sie auf "Jetzt beitreten" klicken, bestätigen Sie, dass Sie Mitglied d<br>iisation "Muellermeier Rechtsanwälte" sind.<br>gemeine Nutzungsbedingungen<br>ustitia.Swiss Plattform ist derzeit nur den Nutzern der Pilotphase<br>halten. Die Nutzungsbedingungen finden Sie auf www.justitia.swis<br>srechen Jetzt beitreter<br>prganisation beigetreten und angemeldet                                                                                                    |  |  |  |
| Wenn<br>Orgar<br>Allg<br>Die Ju<br>vorbe                                      | Sie auf "Jetzt beitreten" klicken, bestätigen Sie, dass Sie Mitglied d<br>iisation "Muellermeier Rechtsanwälte" sind.<br>gemeine Nutzungsbedingungen<br>ustitia.Swiss Plattform ist derzeit nur den Nutzern der Pilotphase<br>halten. Die Nutzungsbedingungen finden Sie auf www.justitia.swis<br>srechen Jetzt beitreter<br>prganisation beigetreten und angemeldet<br>Max Meiermueller, Muellermeier Rechtsanwälte<br>twensore                                                                                                    |  |  |  |
| Wenn<br>Orgar<br>Die Ju<br>vorbe                                              | Sie auf "Jetzt beitreten" klicken, bestätigen Sie, dass Sie Mitglied d<br>iisation "Muellermeier Rechtsanwälte" sind.<br>gemeine Nutzungsbedingungen<br>ustitia.Swiss Platform ist derzeit nur den Nutzern der Pilotphase<br>haiten. Die Nutzungsbedingungen finden Sie auf www.justitia.swiss<br>prechen Jetzt beitreten<br>Drganisation beigetreten und angemeldet<br>Mas Meiermueller, Muellermeier Rechtsanwälte<br>Organisation                                                                                                    |  |  |  |
| Wenn<br>Orgar<br>Die Ju<br>vorbe                                              | Sie auf "Jerzt beitreten" klicken, bestätigen Sie, dass Sie Mitglied d<br>iisation "Muellermeier Rechtsanwälte" sind.<br>semeine Nutzungsbedingungen<br>ustitia.Swiss Plattform ist derzeit nur den Nutzern der Pilotphase<br>halten. Die Nutzungsbedingungen finden Sie auf www.justitia.swis<br>brechen Jetzt beitreten                                                                                                    |  |  |  |
| Wenn<br>Orgar<br>Allg<br>Die Ju<br>vorbe                                      | Sie auf "Jetzt beitreten "kilcken, bestätigen Sie, dass Sie Mitglied d<br>iisation "Muellermeier Rechtsanwälte" sind.<br>stattia.Swiss Plattform ist derzeit nur den Nutzern der Pilotphase<br>halten. Die Nutzungsbedingungen finden Sie auf www.justitia.swiss<br>barechen Jetzt beitreten<br>Drganisation beigetreten und angemeldet<br>Mustermeller, Muellermeier Rechtsanwälte<br>Organisation<br>Buellermeier Rechtanwälte<br>Die Justitia.Swiss Zustelladresse der Organisation lautet:<br>MURGWYC                                                                                                    |  |  |  |
| Wenn<br>Orgar<br>Allg<br>Die Ju<br>vorbe                                      | Sie auf "Jertzt beitreten" klicken, bestätigen Sie, dass Sie Mitglied di<br>isation "Muellermeier Rechtsanwälte" sind.<br>statitä. Swiss Plattform ist derzeit nur den Nutzern der Pilotphase<br>halten. Die Nutzungsbedingungen finden Sie auf www.justitia.swis<br>barechen Jetzt beitreten<br>Organisation beigetreten und angemeldet<br>Matteinerweiler, Muellermeier Rechtsanwälte<br>Organisation<br>Matteinerweiler, Muellermeier Rechtsanwälte<br>Die Justitia.Swiss Zustelladresse der Organisation lautet:<br>Mediatorer<br>Mediatorese könnan finen, Justitehförden Dokumente übermitsten.<br>Sie Einden die Adresse jederzeit oben in der Titelzeite unterhalb here Namens. |  |  |  |

Durch Klick auf Jetzt beitreten tritt die eingeladene Person als neues Mitglied bei. Dies wird mit Organisation beigetreten und angemeldet quittiert.

Nach dem Beitritt besitzen die Nutzenden noch keine Berechtigungsstufe.

Berechtigungsstufen werden nach erfolgter Registrierung des neuen Nutzenden von den Administratoren der Organisation vergeben. Deshalb

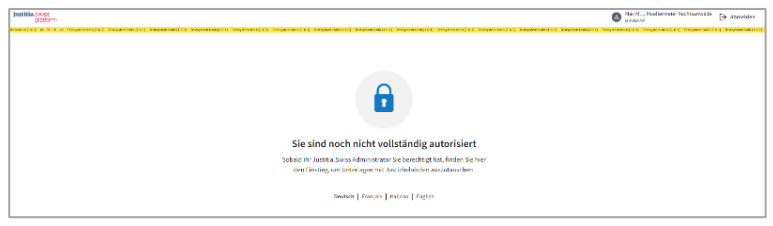

wird nach der Registrierung beim Klick auf **Zur justitia.swiss Startseite >** vorerst die Seite **Sie sind noch nicht vollständig autorisiert** angezeigt.

Nachdem der Administrator den Nutzenden als Mitglied **autorisiert** hat, kann die Seite mit dem Klick auf das Logo justitia.swiss erneut geladen werden und der Zugriff für das Behördenprofil ist gewährt.

#### 1.4 Anmeldung mit mehreren Profilen

Eine Person kann sich gleichzeitig mit mehreren Profilen registrieren. In diesem Fall wird nach der Anmeldung die Hinweisseite mit mehreren registrierten Profilen angezeigt. Der Nutzende muss nun das Profil wählen, welches genutzt werden möchte und in der Zeile des entsprechenden Profils auf **Anmelden** klicken. Das Wechseln zwischen Profilen ist jederzeit möglich:

| Willk<br>Sie ha<br>Mit w | Willkommen Moritz Muellermeier<br>Sie haben mehrere Profile.<br>Mit welchem möchten Sie sich anmelden? |          |  |  |  |  |  |  |  |
|--------------------------|----------------------------------------------------------------------------------------------------|----------|--|--|--|--|--|--|--|
| Р Мо<br>нка              | ritz Muellermeier<br><sup>MBR8Y</sup>                                                                  | Anmelden |  |  |  |  |  |  |  |
| Mo<br>AGS                | rit, Kantonales Steueramt Aarau<br>TAmt                                                                | Anmelden |  |  |  |  |  |  |  |
| 🛞 Мо<br>мну              | rit, Muellermeier Rechtsanwälte<br><sub>V68VYC</sub>                                                   | Anmelden |  |  |  |  |  |  |  |
| Mo<br>W60                | rit, Rechtsvertretung Mustermann AG<br><sub>XSBLM</sub>                                                | Anmelden |  |  |  |  |  |  |  |

#### 1.4.5 Benutzerprofil wechseln

Ist ein Nutzender mit mehreren Benutzerprofilen registriert, kann das Profil ohne Ab- und Wiederanmeldung gewechselt werden.

| Der Wechsel des Profils erfolgt<br>durch Klick oben rechts durch Klick<br>auf das aktive Profil. | justifia.swiss<br>platform<br>symmuta (2.3) de to a temptanova<br>Justitia.Swiss | 3.8.1 Testayakan taria (3.8.1) Testayakan taria (3.8.1) Testayak | nn Sanla (13.3) – Feddynlawn Sprin (13.3) – Yenlyydawn Boair (13.5) | Marij, Gericht KUBE<br>Gewat<br>Testsystem train (1.8.3) Testsystem trai | (→ Abmelden<br>n(1.7.5) Teologistees train |
|--------------------------------------------------------------------------------------------------|----------------------------------------------------------------------------------|------------------------------------------------------------------|---------------------------------------------------------------------|--------------------------------------------------------------------------|--------------------------------------------|
|                                                                                                  | Eingehender Rechtsverkehr                                                        | ,<br>,                                                           | Ausgehender Rechtsverkehr                                           |                                                                          | <b>9</b> ,                                 |

Danach öffnet sich die Auswahlseite des Profils. Das aktive Profil wird angezeigt mit **Aktuell angemeldet**. Mit **Schliessen** wird zur Startseite des aktuell angemeldeten Profils zurückgekehrt. Mit Klick auf **Anmelden** auf der entsprechenden Zeile erfolgt der Wechsel.

| lhr<br><sub>Mit</sub> | Ihre Profile<br>Mit welchem möchten Sie sich anmelden? |                    |  |  |  |  |  |
|-----------------------|--------------------------------------------------------|--------------------|--|--|--|--|--|
| ß                     | Moritz Muellermeier<br>HK4MBR8Y                        | Aktuell angemeldet |  |  |  |  |  |
|                       | Morit, Kantonales Steueramt Aarau<br>AGSTAmt           | Anmelden           |  |  |  |  |  |
| *                     | Morit, Muellermeier Rechtsanwälte<br>MHW68VYC          | Anmelden           |  |  |  |  |  |
| ۵                     | Morit, Rechtsvertretung Mustermann AG<br>W6GXSBLM      | Anmelden           |  |  |  |  |  |
| Schli                 | essen                                                  |                    |  |  |  |  |  |

## 2 Übersicht Organisationsprofil

Nach der Anmeldung wird folgende Übersichtsseite angezeigt:

| Justitia.Swiss               |   |                           |   |
|------------------------------|---|---------------------------|---|
|                              |   |                           |   |
| Eingehender Rechtsverkehr    | > | Ausgehender Rechtsverkehr | > |
|                              |   |                           |   |
| Einsehbare Akten             | > |                           |   |
|                              |   |                           |   |
| Organisationseinstellungen > |   |                           |   |
| Meine Einstellungen >        |   |                           |   |

Im Organisationsprofil gibt es folgende Funktionalitäten:

- Eingehender Rechtsverkehr: Sendungen sowie Zustellungen, welche von Justizbehörden an diese Organisation gesendet wurden.
- Ausgehender Rechtsverkehr: Hier können Eingaben an ein Behördenprofil versendet werden
- Einsehbare Akten: Akten, für welche das Organisationsprofil <u>Akteneinsicht von einer Behörde</u> erhalten hat. Zustellungen sind in diesem Bereich ebenfalls ersichtlich.
   Hinweis: Dieses Feld ist nur ersichtlich, wenn das Organisationsprofil Akten zur Einsicht erhalten hat.
- Meine Einstellungen: Einstellungen für dieses Benutzerprofil innerhalb der Organisation

## 3 Eingehender Rechtsverkehr

Auf der Seite **Eingehender Rechtsverkehr** befinden sich alle Sendungen, welche an dieses Profil von einem Behördenprofil übermittelt wurden.

| ← Startseite          |                                   |   |                        |       |                                                                                   |                          |       |          |
|-----------------------|-----------------------------------|---|------------------------|-------|-----------------------------------------------------------------------------------|--------------------------|-------|----------|
| Eingehender Rechtsver | kehr                              |   |                        |       |                                                                                   | Quittungen herunterladen | Ŧ     | Q        |
|                       |                                   |   |                        |       |                                                                                   |                          | 25 Se | endungen |
| Eingang               | Art                               |   | Betreff                | Sende | indes Profil                                                                      | Löschdatum               |       | Aktion   |
| • 20.12.2024          | Eingabe                           |   | CIV 20122024.1 Betrug  | لله   | Muellermeier Rechtsanwälte<br>MHW68VYC                                            |                          |       | >        |
| 20.12.2024            | Eingabe                           | 3 | CIV 14122024           | ds    | Muellermeier Rechtsanwälte<br>MHW68VYC                                            | 20.03.2025               |       | >        |
| / 13.12.2024          | Eingabe                           |   | CIV 13122024.1 Divorce | ds    | Muellermeier Rechtsanwälte<br>MHW68VYC                                            | 13.03.2025               |       | >        |
| 02.12.2024            | Eingabe (4 - ÖV-Anzeige eCH-0280) |   |                        | ٨     | This is a new organisation And the field behaves as specified, max no<br>sbxJJHQA | 02.03.2025               |       | >        |
| 27.11.2024            | Eingabe                           |   |                        | da    | Registered Organisation with AGOV<br>CRCTXRW4                                     | 02.03.2025               |       | >        |
| 27.11.2024            | Eingabe                           |   |                        | ß     | Thomas Karl Hellmut Kiener<br>G4WELDAX                                            | 02.03.2025               |       | >        |
| 02.12.2024            | Eingabe                           |   |                        | ß     | Benjamin Kiener<br>CSDKV7HH                                                       | 02.03.2025               |       | >        |

#### 3.1 Neue Sendung empfangen

Neue Sendungen werden mit einem blauen Punkt auf der linken Seite gekennzeichnet.

Durch Klick auf > rechts, auf der Zeile des neuen Eingangs, wird die Sendung geöffnet.

Nach der Öffnung werden die Eingabedetails angezeigt.

Mit Klick links unten auf **Empfang bestätigen und Aktenstücke anzeigen** gilt die Sendung als abgerufen, <u>die Frist wird ausgelöst und be-</u> <u>ginnt zu laufen.</u> Das berechnete Datum für die Löschung von der Plattform befindet sich oben links. Eingaben werden 90 Tage nach Abruf von der Plattform gelöscht.

| Eingehender Re | chtsverkehr                   |       |                        |       |                                                                                | Quittungen herunterladen | Ŧ     | Q      |
|----------------|-------------------------------|-------|------------------------|-------|--------------------------------------------------------------------------------|--------------------------|-------|--------|
|                |                               |       |                        |       |                                                                                |                          | 25.94 | rdirg  |
| Enging         | At                            |       | beneff                 | Sende | ndes Profil                                                                    | Löschdatum               |       | Aktion |
| • 20.12.2024   | Eingabe                       |       | CN 20122024.1 Betrug   | 0     | Muellermeier Rechtsarwälte<br>museuwc                                          |                          |       | >      |
| 20.12.2024     | Eingabe                       | D-    | CW 14122024            | 0     | Muellermeier Rechtsanwälte<br>mwcavyc                                          | 20.03.2025               |       | >      |
| ✓ 13.12.2024   | Eingabe                       |       | CIV 13122024.1 Divarce | 0     | Muellermeier Rechtsanwälte<br>Immetric                                         | 13.03.2025               |       | >      |
| 02.12.2024     | Eingabe (4 - OV-Anzeige eCH-0 | 1280) |                        | 0     | This is a new organisation And the field behaves as specified, max no SEX20104 | 02.03.2025               |       | >      |
| 27.11.2024     | Eingabe                       |       |                        | 0     | Registered Organisation with AGOV<br>CRETCHINA                                 | 02.03.2025               |       | >      |
| 27.11.2024     | Eingabe                       |       |                        | 0     | Thomas Karl Hellmut Kiener<br>GentLDAX                                         | 02.03.2025               |       | >      |
| 62.12.2024     | Finashe                       |       |                        | 0     | Benjamin Kiener                                                                | 02.03.2025               |       | >      |

| ← Eingehender Rechtsverkehr                                                     |                                              |                                                      |
|---------------------------------------------------------------------------------|----------------------------------------------|------------------------------------------------------|
| Aktentransfer, 29.04.2025                                                       | _                                            |                                                      |
| Die Sendung ist bis zum 29.04.2026 verfügbar. Am 30.04.20<br>wird sie gelöscht. | 26                                           |                                                      |
| Sendungsinformation                                                             |                                              | Status                                               |
| Sendendes Profil  Gericht KUBE Gekübt                                           | Referenznummer des Empfängers<br>Test LU 2.0 | Übermittelt von Gericht KUBE<br>29.04.2025, 12:10:35 |
| Berechtigungsdauer<br>Bis 29.04.2026                                            |                                              |                                                      |
|                                                                                 |                                              |                                                      |
| Transferierte Aktenstücke PEN 2930234                                           |                                              |                                                      |
| Es sind Aktenstücke für Sie verfügbar.                                          |                                              |                                                      |
| Empfang bestätigen und Aktenstücke anzeigen                                     |                                              |                                                      |
|                                                                                 |                                              |                                                      |

Mit Klick auf ... oben rechts im Menü kann die aktuelle Sendung als verarbeitet gekennzeichnet werden. Dadurch erhält die Sendung den Status **verarbeitet** und wird mit einem grünen Häkchen auf der Seite **Eingehender Rechtsverkehr** versehen, um anderen Teilnehmenden der Organisation den Hinweis zu geben, dass diese Sendung bereits bearbeitet wird/wurde. Dieser Vorgang kann nicht rückgängig gemacht werden.

Mit Klick auf **Alle Dokumente herunterladen** werden alle Dokumente der Eingabe lokal gespeichert. Dokumente im PDF-Format können über den internen **Viewer** mit **Öffnen** direkt geöffnet werden. Andere Dateitypen werden mit Klick auf ... lokal gespeichert und können anschliessend aus der lokalen Ablage mit ihrer Applikation geöffnet werden.

Über die Schaltflächen **Quittung** herunterladen können die Abrufquittung Eingabe (der Empfang der Eingabe) und auch die Eingangsquittung der Eingabe (der Versand der Eingabe) abgerufen werden. Die Quittungen sind für Sender sowie Empfänger gleichzeitig verfügbar und können lokal gespeichert werden.

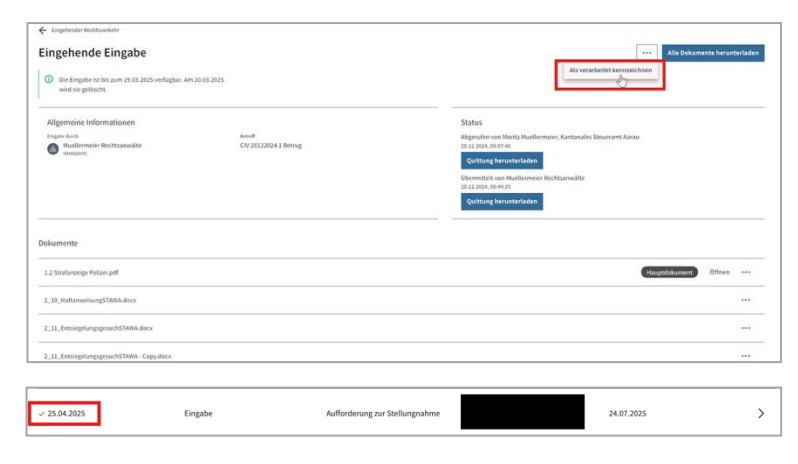

| Eingehender Rechtsredkehr Eingehende Eingabe      Die Eingabe ist bis zum 19:03.2025 verfügbar. An wird sie gelöscht. | = 20.03.2015              | At versicalized according to the second of the second of t |
|----------------------------------------------------------------------------------------------------|---------------------------|----------------------------------------------------------------------------------------------------|
| Allgemeine Informationen<br>Ungen-Anh<br>Wullerneier Richtanwähr<br>Inseerer                                          | and<br>CV 2022034.1 Bring | Status<br>Aggodine voiti Silvie Henfennier, Kantonáles Silvietant Aante<br>1923 Salt Kollenier<br>Generalitetta et kollennen feldetannalite<br>1923 Koll et el Silviet et el Silviet<br>Quittetta bannatischie                                                                                                    |
| okumente                                                                                                    |                           |                                                                                                    |
| 1.2 Strafanzeige Polizei pdf<br>2_10_Haftanweisung\$TAWA.docx                                                         |                           | Hingsödumet                                                                                                    |
| 2_11_EntsiegelungsgesuchSTAWA.docx                                                                                    |                           |                                                                                                    |
| 2_11_EntsiegelungsgesuchSTAWA - Copy.docx                                                                             |                           |                                                                                                    |

| ← Eingehender Rechtsverkehr                                                          |                               |                                                                                                    |
|--------------------------------------------------------------------------------------|-------------------------------|----------------------------------------------------------------------------------------------------|
| Eingehende Eingabe                                                                   |                               | Alle Dokumente herunterladen                                                                                                    |
| Die Eingabe ist bis zum 19.03.2025 verfügbar. Am 20.0<br>wird sie gelöscht.          | 13.2025                       | Alls versathelidet kanzatelinen                                                                                                    |
| Allgemeine Informationen<br>Engele Auch<br>Marketeneriker Rechtaanwähe<br>Marketener | вния<br>Слу 2012/2024.1 Внтив | Status<br>Algourien est totas Muellemeter, Kantandes Struerant Aurou<br>at Jait Alexando<br>Quittang Berunien Adam<br>(Berunien and an Audionencie Retatansalte<br>21.3 Jait Alexando<br>Quittang Berunien Adam |
| Dokumente                                                                            |                               |                                                                                                    |
| 1.2 Strafanzeige Polizei.pdf                                                         |                               | Maupdökument Öffren ···                                                                                                    |
| 2_10_HaftanweisungSTAWA.docx                                                         |                               |                                                                                                    |
| 2_11_EntsiegelungsgesuchSTAWA.docx                                                   |                               |                                                                                                    |
| 2_11_EntsiegelungsgesuchSTAWA - Copy.docx                                            |                               |                                                                                                    |

### 4 Ausgehender Rechtsverkehr

Auf der Seite **Ausgehender Rechtsverkehr** finden sich alle Sendungen, welche von diesem Profil an Behördenprofile übermittelt wurden.

| ← Startseite   |                        |                                                                     |                                        |                 |                    |
|----------------|------------------------|---------------------------------------------------------------------|----------------------------------------|-----------------|--------------------|
| Ausgehend      | der Rechtsverkehr      |                                                                     |                                        |                 |                    |
| + Eingabe erst | ellen                  |                                                                     | Quittunge                              | n herunterladen | ₹ Q<br>4 Sendungen |
| Art            | Betreff                | Emplangendes Profil                                                 | Status                                 | Löschdatum      | Aktion             |
| Eingabe        | CIV 14122024           | Kantonales Steueramt Aarau     AGSTant                              | Übermittelt<br>am 20.12.2024           |                 | >                  |
| Eingabe        | 14122024.1 Scheidung   | Regionale Staatsanwaltschaft Berner Jura-Seeland, Biel<br>BESTADiel | Übermittelt<br>am 20.12.2024           |                 | >                  |
| Eingabe        | champ optional         | Bezirksgericht Baden<br>AGBGBaden                                   | Abgerufen<br>Übermittelt am 13.12.2024 | 13.03.2025      | >                  |
| Eingabe        | CIV 13122024.1 Divorce | Kantonales Steueramt Aarau     AGSTANT:                             | Abgerufen<br>Übermittelt am 13.12.2024 | 13.03.2025      | >                  |

Eingaben sind die Grundlage für Rechtsfälle und werden von Einzelpersonen, Teilnehmenden **von Or**ganisationen (Anwaltskanzleien) erstellt. Dies könnte beispielsweise eine Eingabe an eine Justizbehörde inkl. Beilagen oder eine Stellungnahme im Rahmen des Schriftenwechsels sein.

#### 4.1 Eingabe erstellen (Zustellung an Behördenprofile)

Mit Klick auf + Eingabe erstellen wird der Vorgang gestartet und die Seite Eingabe erstellen wird angezeigt.

| Startseite     Ausgehend     + Eingabe erste | ler Rechtsverkehr     |                                                                   | Quittunger                              | herunterladen | ₹ Q<br>4Sendungen |
|----------------------------------------------|-----------------------|-------------------------------------------------------------------|-----------------------------------------|---------------|-------------------|
| ðin.                                         | Potroff               | Emptangendes Profil                                               | Status                                  | Litochdatum   | Altion            |
| Eingabe                                      | CIV 14122024          | Kantonales Steveramt Aarau     Xostivint                          | Obermittelt<br>am 20.11.2824            |               | >                 |
| Eingabe                                      | 14132024.1 Scheidung  | Regionale Staatsanwaltschaft Berner Jura Seeland, Biel     MSTRIH | Obermittelt<br>am 20.12.2024            |               | >                 |
| Eingabe                                      | champ optional        | Bezirksgericht Baden     Actoboden                                | Abgerufen<br>Obermiteit am 13.12.2024   | 13.03.2025    | >                 |
| Eingabe                                      | CW 13122024.1 Divorce | Kantonales Steueramt Aarau<br>X037kmt                             | Abgernifen<br>Obernitteit am 13.12.2024 | 13.03.7025    | >                 |
|                                              |                       |                                                                   |                                         |               |                   |

Nun kann ein <u>optionaler</u> **Betreff** von maximal 100 Zeichen erfasst werden.

Der Betreff ermöglicht es, einen Titel für die Eingabe einzugeben, Informationen wie "dringend", die Namen der Parteien, etc. Es entspricht dem Betreff einer E-Mail.

*Hinweis*: Nur die Verfahrensnummer wird auf den Quittungen angezeigt. Das Textfeld **Betreff** erscheint auf keiner Quittung. Es erlaubt einen Freitext einzugeben, können Klammern enthalten und werden in der Datenbank aus Datenschutzgründen verschlüsselt.

Mit Klick auf **Empfängerin auswäh-Ien >** wird die Seite für die Suche der Empfängerbehörde geöffnet.

| Eingabe | erstellen            |        | (m)                     |
|---------|----------------------|--------|-------------------------|
|         | Betreff              |        |                         |
|         | Detroff (optional)   | 21/100 |                         |
|         | CW 20122024.1 Betrug |        |                         |
|         | L                    |        |                         |
|         |                      |        |                         |
|         |                      |        |                         |
|         |                      |        |                         |
|         |                      |        |                         |
|         |                      |        |                         |
|         |                      |        |                         |
|         |                      |        |                         |
|         |                      |        |                         |
|         | Abbrechen            |        | Empfängerin auswählen > |
|         |                      |        |                         |

| Betreff                |        |
|------------------------|--------|
| Retroff (optional)     | 21/000 |
| Cit/ 20122024.1 Betrug |        |
| -                      |        |
|                        |        |
|                        |        |
|                        |        |
|                        |        |
|                        |        |
|                        |        |
|                        |        |
|                        |        |
|                        |        |

Die Empfängerbehörde kann im Suchfeld eingegeben werden und dann die entsprechende Behörde in der angezeigten Auswahl angewählt werden.

| Eingabe e | rstellen                                                             | 2/4)                  |
|-----------|----------------------------------------------------------------------|-----------------------|
|           | Empfängerin                                                          |                       |
|           | Zuständige Justizbehörde (enforderlich)                              |                       |
|           | Be                                                                   |                       |
|           | Bundesstrafgericht (BStGer), Bellinzona<br>CHBStGer                  |                       |
|           | Bundesamt für Justiz (BJ), Bern<br>CHBJ                              |                       |
|           | Generalstaatsanwaltschaft des Kantons Bern, Bern     BEGSTABern      |                       |
|           | Kantonales Wirtschaftsstrafgericht, Bern     BEWSG                   |                       |
|           | Regionale Staatsanwaltschaft Berner Jura-Seeland, Biel     BESTABiel |                       |
|           | Regionalgericht Berner Jura-Seeland, Biel     BETRegBien             |                       |
|           | 🙈 Kantonale Staatsanwaltschaft Besondere Aufgaben BE, Bern           |                       |
|           |                                                                      |                       |
|           |                                                                      |                       |
|           |                                                                      |                       |
|           |                                                                      |                       |
|           |                                                                      |                       |
|           |                                                                      |                       |
|           | Zurück ····                                                          | Dokumente auswählen > |
|           |                                                                      |                       |

Hinweis: mit Klick auf ... unten links im Menü kann die aktuelle Eingabe entweder gelöscht oder für eine spätere Weiterbearbeitung gespeichert werden. Nach dem Speichern kann die Eingabe im Status Entwurf im Bereich Ausgehender Rechtsverkehr geöffnet und weiterbearbeitet werden. Objekte im Status Entwurf werden auf der Seite Ausgehender Rechtsverkehr zuoberst und in chronologischer Reihenfolge mit der neuesten zuerst angezeigt.

Mit Klick auf **Datei hinzufügen** können die für die Eingabe benötigten Dokumente hinzugefügt und auf die Plattform justitia.swiss hochgeladen werden.

Ein hochgeladenes Dokument kann mit **als Hauptdokument kennzeichnen** als das Hauptdokument der Eingabe gekennzeichnet werden.

Mit Klick auf **Eingabe kontrollieren >** wird die Eingabe anschliessend vor ihrem Versand auf Vollständigkeit überprüft.

Mit Klick auf **Eingabe übermitteln** wird die Eingabe an die Empfängerjustizbehörde übermittelt und die Übermittlungsbestätigung wird angezeigt.

| Empfängerin                                |   |  |
|--------------------------------------------|---|--|
| Zustlindige Justichebitiste (erfusierlich) |   |  |
| Kantonales Steueramt Aarau, AGSTAmt        | × |  |
|                                            |   |  |
|                                            |   |  |
|                                            |   |  |
|                                            |   |  |
|                                            |   |  |
|                                            |   |  |
|                                            |   |  |
|                                            |   |  |
|                                            |   |  |
|                                            |   |  |
|                                            |   |  |
|                                            |   |  |

| Dokumente                                 |                                                        |                        |                   |
|-------------------------------------------|--------------------------------------------------------|------------------------|-------------------|
|                                           | Datei Minzufügen<br>Hösenser üsstaden ober Eragå Orsp. |                        |                   |
| 1.2 Strafanzeige Polizei pdf              | Hauptdov                                               | kument X) Offnen Herur | iterladen Löschen |
| 2_10_HaftanweisungSTAWA.docx              | Als Hauptdokument ker                                  | nrzeichnen Herun       | terladen Löschen  |
| 2 13 EntsiegelungsgesuchSTAWA - Copy docs | (Als Hauptdokament ker                                 | mzeichnen) Herur       | terladen Löschen  |
| 2_11_EntsiegelungsgesuchSTAWA.docx        | (Als Hauptdokument ker                                 | nrzeichnen) Herur      | nerladen Löschen  |
| 2_14_Ermittiungsauftrag_an_Polizei.docx   | Als Hauptdokument ke                                   | nrzeichnen Herur       | nerladen Löschen  |
| 2_17_Verfuegung_Grundbuchsperre.docx      | ( Als Hauptdokument ke                                 | nrzeichnen) Herur      | derladen Löschen  |

| Eingab | e erstellen                                           |                |                     |  |
|--------|-------------------------------------------------------|----------------|---------------------|--|
|        | Kontrollieren                                         |                |                     |  |
|        | Emplängerin<br>() Kansnales Steveramt Aarau<br>AcSNet |                |                     |  |
|        | Betreff<br>CR/20122024.1 Betrug                       |                |                     |  |
|        | Dokumente                                             |                |                     |  |
|        | 1.2 Strafenceige Polizei.pdf                          | Hsuptifokament |                     |  |
|        | 2_10_HaftanweisungSTANA.docx                          |                |                     |  |
|        | 2_11_EntsicgslungsgesuchSTAWA - Copy.docx             |                |                     |  |
|        | 2_11_EntslegelungsgesuchSTAWA.docx                    |                |                     |  |
|        | 2_14_Emiltiangsauftrag.an_PolizeLdocx                 |                |                     |  |
|        | 2.17 Verlagung Grundhachsperreulatix                  |                |                     |  |
|        |                                                       |                | Eingabe übermittein |  |

Mit Klick auf **Quittung herunterladen** kann die **Eingangsquittung Eingabe** als PDF lokal gespeichert werden. Sie enthält folgende Informationen:

- Absendendes Profil (Absender)
- Zuständige Behörde (Empfänger)
- Übermittlungszeitpunkt: Datum und Uhrzeit der Übermittlung
- Die Dokumente, die mit der Eingabe transferiert wurden sowie deren Hashwerte.

Mit Klick auf **Zum ausgehenden Rechtsverkehr** > wird auf die Seite **Ausgehender Rechtsverkehr** zurückgekehrt. Die eben erstellte Eingabe ist darin enthalten und hat den Status Übermittelt.

Mit Klick auf **Zur Eingabe >** wird auf die Detailsicht der eben erstellten Eingabe gewechselt.

| $\odot$    | Eingabe erfolgreich übermittelt             |
|------------|---------------------------------------------|
|            | Übermittlungszeitpunkt<br>20.12.2024, 08:44 |
|            | Quittung herunterladen                      |
| Zum ausg   | ehenden Rechtsverkehr >                     |
| Zur Eingal | be >                                        |

|         | Übermittlungszeitpunkt |
|---------|------------------------|
|         | 20.12.2024, 08:44      |
|         | Eingangsquittung       |
|         | Quittung herunterladen |
|         |                        |
| Zum aus | zehenden Rechtsverkehr |

## 5 Einsehbare Akten

Wenn eine <u>Behörde</u> Akteneinsicht gewährt oder eine Zustellung schickt, werden diese Informationen sowohl im **Eingehender Rechtsverkehr** (Sendungen View) als auch als Hilfe in **Einsehbare Akten** (Akten View) verfügbar sein, um alle Aktenstücke von denselben Verfahren am selben Ort zu finden.

| • | 🗲 Startseite         |                                   |        |                                                                                     |            |         |
|---|----------------------|-----------------------------------|--------|-------------------------------------------------------------------------------------|------------|---------|
| I | Einsehbare Akten     |                                   |        |                                                                                     |            |         |
|   |                      |                                   |        |                                                                                     |            | 7 Akten |
|   | Verfahrensnummer     | In Sachen                         | Verfal | hrensleitende Behörde                                                               | Löschdatum | Aktion  |
|   | 17-sep               | cccc                              | Î      | Regionale Schlichtungsbehörde Berner Jura-Seeland, Biel und<br>Moutier<br>BESBienne |            | >       |
| _ | boris-dossier-12-sep | ссссс                             | Î      | Regionale Schlichtungsbehörde Berner Jura-Seeland, Biel und<br>Moutier<br>BESBienne |            | >       |
|   | CIV 02042024.1       |                                   | Î      | Regionale Schlichtungsbehörde Berner Jura-Seeland, Biel und<br>Moutier<br>BESBienne |            | >       |
| _ | CIV 26062024.1       |                                   | Î      | Bezirksgericht Baden<br>AGBGBaden                                                   |            | >       |
|   | CVRS 22012025        | External dossier ref test dossier | Î      | Regionale Schlichtungsbehörde Berner Jura-Seeland, Biel und<br>Moutier<br>BESBienne |            | >       |

Die Organisation kann die ihr zur Verfügung gestellten Akten und Aktenstücke einsehen. Sie kann jedoch <u>keine Berechtigungen zu diesen Akten erteilen, weil sie das Verfahren nicht leitet</u>.

Sollte eine Organisation zum selben Verfahren mehrere Sendungen durch eine Behörde erhalten, werden diese automatisch durch die Plattform zur Akte mit derselben Verfahrensnummer hinzugefügt. Die Organisation kann zwischen **Eingehender Rechtsverkehr** und **Einsehbare Akten** navigieren, wenn dies zum Auffinden der einzelnen Sendungen und den entsprechenden Quittungen erforderlich ist.

## 6 Meine Einstellungen

In **Meine Einstellungen** können detailliertere Informationen zum Profil gefunden werden, wie auch Einstellungen bearbeitet werden.

Informationen, welche in dieser Sicht angezeigt werden, sind:

- Zustelladresse und Benachrichtigungsadresse
- Allfällige Zugehörigkeit zu Organisations- oder Behördenprofilen
- Login-Typ: mit welcher IDP meldet sich der Nutzende an
- Allgemeine Nutzungsbedingungen

Einstellungen, welche in dieser Sicht angepasst werden können:

Sprache

| Sie ihre bevorzugte Sp<br>utsch | orache zur Anz | eige von Über | schriften, Me | eldungen und | d anderen Text |
|---------------------------------|----------------|---------------|---------------|--------------|----------------|
| utsch                           |                |               |               |              |                |
|                                 |                |               |               |              |                |
| nçais                           |                |               |               |              |                |
| iano                            |                |               |               |              |                |
| glish                           |                |               |               |              |                |
| iar<br>glis                     | no<br>h        | h             | no<br>Ih      | no<br>Ih     | no<br>h        |

Anzeigedauer von Meldungen

#### Anzeigedauer von Meldungen

Geben Sie an, wie lange Meldungen angezeigt werden sollen, bevor sie verschwinden. Diese Einstellung gilt für Meldungen die automatisch verschwinden.

- Standard (6 Sekunden)
- Extra lang (10 x Standard, 60 Sekunden)

#### 6.1 Organisationsprofil verlassen

In **Meine Einstellungen** findet man auch die Funktion **Organisation** verlassen

| Sprache Waten Sie ine teoreorzagte Sprache zur Azzeige von Überschriften, Meldungen und anderen Texten. Deutsch Profil  Composition Composition Compos |                                 | stettungen                   |                              |                       |  |
|----------------------------------------------------------------------------------------------------|---------------------------------|------------------------------|------------------------------|-----------------------|--|
| Withen Sie hier bevorraugte Sprache zur Azzeige von Überschriften, Meldungen und anderen Texten.   Deutsch   Porfil © Indrit Muellermeier: Extender Adv Zusteidsers können hinen Justizbehörden Dokumente übermittein. EKKUERSY Benachrichtigungsadresse Celei Sie an urohn Benachrichtigungen über Sendungen für dieses Profil gesendet werden soller. © Moritz Muellermeier, Kantonales Steueramt Aarau Aktuell angemeldet Organisation Katuelladresse Roder zusteidense können hinen andere Beteiligte Dokumente übermittein. Extender Organisation Katuelladresse Rodersz zusteiladresse können hinen andere Beteiligte Dokumente übermittein. Corganisation verlassen Urganisation verlassen Corganisation verlassen Corganisation Corganisation Corganisation Corganisation Corganisation Corganisation Corganisation Corganisation Corga                                                                                                    | Sprache                         |                              |                              |                       |  |
| Deutsch  Profil  Profil Profil Profil Profi | Wählen Sie ihre be              | vorzugte Sprache zur Anzeige | von Überschriften, Meldunge  | n und anderen Texten. |  |
| Profil       Moritz Muellermeier         Wirtz Mueller       Wirtz Mueller         An die Zustelladresse       An die Zustelladresse können Ihnen Justizbehörden Dokumente übermitteln.         HKMBRØY       Benachrichtigungsadresse         Geben Sie an wohn Benachrichtigungen über Sendungen für dieses Profil gesendet werden sollen.         Image: Sie an wohn Benachrichtigungen über Sendungen für dieses Profil gesendet werden sollen.         Image: Sie an wohn Benachrichtigungen über Sendungen für dieses Profil gesendet werden sollen.         Image: Sie an wohn Benachrichtigungen über Sendungen für dieses Profil gesendet werden sollen.         Image: Sie an wohn Benachrichtigungen über Sendungen für dieses Profil gesendet werden sollen.         Image: Sie an wohn Benachrichtigungen über Sendungen für dieses Profil gesendet werden sollen.         Image: Sie an wohn Benachrichtigungen über Sendungen für dieses Profil gesendet werden sollen.         Image: Sie an Weillermeier, Kantonales Steueramt Aarau       Aktuell angemeldet         Organisation       Market Steueramt Aarau         Zustelladresse       A diese Zustelladresse können Ihnen andere Beteiligte Dokumente übermitteln.         Organisation verlassen       Market Steueramt Aarau         Image: From gesenwert soniecht       Market Steuer soniecht         Image: From gesenwert soniecht       Market Steuer soniecht         Image: From gesenwert soniecht       Organisation verlassen?                                                                                                    | Deutsch                         |                              |                              |                       |  |
| Oritz Muellermeier     HAMBREY     Zustelladress     Ade Zustelladress kolnen hinen Justizbehörden Dokumente übermittein.     HYMBREY     Benachrichtigungsadresse     Celer Sie an wohn Benachrichtigungen über Sendungen für dieses Profil gesendet werden soller.     Organisation     Moritz Muellermeier, Kantonales Steueramt Aarau     Aktuell angemeldet     Organisation     Kantonales Steueramt Aarau     Zustelladresse     Andere Zustelladresse können hinen andere Beteiligie Dokumente übermittein.     Organisation     Grganisation verlassen     Organisation     Corganisation     Corganisation     Corganisation     Corganisation     Corganisation     Organisation     Organisati     Organisation     Organisation     Organisation     Organis          | Profil                          |                              |                              |                       |  |
| Zustelladresse   An de Zustelladresse können ihnen Justibehörden Dokumente übermittein.   HK-MBR8Y   Benachrichtigungsadresse   Gelter Sie an ovin benachrichtigungen über Sendungen für dieses Profil gesendet werden sollter.   Image: Image: Imag                                                                                                    | Moritz M<br>HK4MBR8Y            | uellermeier                  |                              |                       |  |
| An die Zustelladresse können hnen Justischehorden Dokumente übermitteln.<br>HK4MBRY<br>Benachrichtigungsadresse<br>Geben Sie an wohnt Benachrichtigungen über Sendungen für dieses Profil gesendet werden sollen.<br>Melden Sie sich mit diesem Profil an um es anzupassen.<br>Moritz Muellermeier, Kantonales Steueramt Aarau                                                                                                    | Zustelladresse                  |                              |                              |                       |  |
| Benachrichtigungsadressel   Geten Sie an wohn Benachrichtigungen über Sendungen für dieses Profil gesendet werden sollen.   Image: Comparisation   Moritz Muellermeier, Kantonales Steueramt Aarau   Aktuell angemeldet   Organisation Carabisation verlassen  Diganisation verlassen  Diganisation  Diganisation  Digani                                                                                                    | An die Zustelladres<br>HK4MBR8Y | se können Ihnen Justizbehörd | len Dokumente übermitteln.   |                       |  |
| Geben Sie an wohin Benzchrichtigungen über Sendungen für dieses Profil gesendet werden sollen.                                                                                                    | Benachrichtigun                 | gsadresse                    |                              |                       |  |
| Moritz Muellermeier, Kantonales Steueramt Aarau Aktuell angemeidet Organisation Kantonales Steueramt Aarau Zustelladresse An dese Zustelladresse können Ihnen andere Beteiligte Dokumente übermitteln. Organisation verlassen Greases From gesendet werden sourcen. Kutuell Organisation: Cupasise: Organisation:                                                                                                    | Geben Sie an wohi               | n Benachrichtigungen über Se | ndungen für dieses Profil ge | sendet werden sollen. |  |
|                                                                                                    | (i) Melden                      | Sie sich mit diesem Profil a | an um es anzupassen.         |                       |  |
|                                                                                                    |                                 |                              |                              |                       |  |
| Organisation Kantonales Steueramt Aarau Zustelladresse An diez Zustelladresse können Ihnen andere Betelligte Dokumente übermitteln. Organisation verlassen ureses river gesendet werden somern. Cupassen Organisation verlassen? Organisation:                                                                                                    | Moritz M                        | uellermeier, Kantonales      | Steueramt Aarau              | Aktuell angemeldet    |  |
| Kantonales Steueramt Aarau<br>Zustelladresse<br>Organisation verlassen<br>ureses rrom gesendet werden soliern.<br>Zupassen<br>Aktuell                                                                                                    | Organisation                    |                              |                              |                       |  |
| Zustelladresse An diese Zustelladresse können hinen andere Beteiligte Dokumente übermitteln. Organisation verlassen uresses rivin gesendet werden solien. Organisation verlassen? Organisation:                                                                                                    | Kantonales Ste                  | ueramt Aarau                 |                              |                       |  |
| Ar diese Zustelladresse können hnen andere Beteiligte Dokumente übermitteln.  Organisation verlassen  uresses rivin gesendet werden solien.  Cupassen.  Organisation verlassen?  Aktuel                                                                                                    | Zustelladresse                  |                              |                              |                       |  |
| Organisation verlassen uneses mont gesendet werden solien.  zupassen. Organisation verlassen?  Aktuel                                                                                                    | An diese Zustellad              | esse können Ihnen andere Bet | teiligte Dokumente übermitt  | eln.                  |  |
| Organisation verlassen                                                                                                    |                                 |                              |                              |                       |  |
| zupassen.       Organisation verlassen?         Aktuell       Organisation:                                                                                                    | Organisation                    | verlassen                    |                              |                       |  |
| zupassen.       Organisation verlassen?         Organisation:       Organisation:                                                                                                    |                                 |                              |                              |                       |  |
| zupassen.       Organisation verlassen?         Organisation:       Organisation:                                                                                                    | uleses From g                   | esendet werden soller        |                              |                       |  |
| Organisation verlassen? Organisation:                                                                                                    |                                 |                              |                              |                       |  |
| Organisation verlassen? Organisation:                                                                                                    | TUDESCON                        |                              |                              |                       |  |
| Organisation:                                                                                                    | Lapasen.                        | Organisat                    | ion verlas                   | sen?                  |  |
| Aktuell                                                                                                    |                                 | Organisation:                |                              |                       |  |
|                                                                                                    | Aktuell                         | o.gaoution.                  |                              |                       |  |
|                                                                                                    |                                 |                              |                              |                       |  |

Der Teilnehmende der Organisation beziehungsweise Justizbehörde kann mit Klick auf **Organisation verlassen** unten links im Menü die Organisation oder Justizbehörde wieder verlassen und wird mit **Organisation verlassen** guittiert.

## 7 Organisationseinstellungen (nur für Administratoren)

Organisationsnutzende, die über die Rolle **Administrator** verfügen, öffnen von der Startseite aus mit Klick auf **Organisationseinstellungen** den Administrationsbereich ihrer Organisation oder Justizbehörde. Die Schaltfläche **Organisationseinstellungen** bleibt Nutzenden ohne zugewiesene Rolle **Administrator** verborgen.

Nach Klick auf Organisationseinstellungen zeigt die Plattform das Register Profil.

| ← Starteite                                                                                          |          |
|----------------------------------------------------------------------------------------------------|----------|
| Organisationseinstellungen                                                                           |          |
| Indefermeler Rechtsanwälte     Indefermeler Rechtsanwälte                                            |          |
| Profil Mitglieder Verlauf                                                                            |          |
| Name der Organisation                                                                                |          |
| Geben Sie den Kannen au, der Austächstehnden angezeigt und auf Quittungen ausgezeiten vereiten soll. |          |
| Muellermeier Rechtsamsläte                                                                           |          |
| Zustelladresse                                                                                       |          |
| An die Zustilladersal klonen hinns Just Zahlohofen Dekumente (Journitalin,                           |          |
| MHHESPYC                                                                                             |          |
|                                                                                                    |          |
| Benachrichtigungsadresse                                                                             | urbeiten |
| Geben Sie an wehin Benachrichtigungen über Sendungen für diesen Profil gesender werden sollen.       |          |
| maritz.muellermeier@outlook.com                                                                      |          |

#### 7.1 Seite Profil

**Profil** enthält die Informationen zum Namen der Organisation, ihre Zustelladresse und ihre Benachrichtigungsadresse(n).

| Die Benachrichtigungsadresse kann<br>wahlweise für folgende Sendungen<br>festgelegt werden:                                               | Organisationseinstellungen  Production forstanden                                                                                                    |
|----------------------------------------------------------------------------------------------------|----------------------------------------------------------------------------------------------------|
| <ul> <li>Neue Sendung im einge-<br/>henden Rechtsverkehr</li> <li>gesendete Sendung wur-<br/>den vom Empfänger abge-<br/>rufen</li> </ul> | Rucenses forklandse<br>Extension forklandse<br>is in Jahren version her Jahren is in Jahren is in Herner<br>Weiter<br>Extension forklandse in Jahren is in Jahren is in Herner<br>Extension for Herner in Herner in Herner<br>Extension is in Herner in Herner in Herner in Herner<br>Extension is in Herner in Herner in Herner in Herner in Herner<br>Extension is in Herner in Herner in He |
| Diese können mit Klick auf <b>Bearbei-</b><br>ten angepasst werden.                                                                       |                                                                                                    |
| Für ein Profil können mehrere Be-<br>nachrichtigungsadressen erfasst<br>werden.                                                           | Benachrichtigungsadresse         Geben Sie an wohin Benachrichtigungen über Sendungen für dieses Profil gesendet<br>werden sollen.         Um sichtrasterisen, dass Benachrichtigungen an die kunsten Adresse grandet werden klowen Sie ein<br>Teismal andresse für Benachrichtigungen ein die kunsten Adresse grandet werden klowen Sie ein<br>Preima die sollen die anderspeiche final Adresse in Petrieren Sie das Spain Oder hurs E nall Petrieten<br>dorf uis ich die angebreie final Adresse ein Petrier eingeschlichen hut.         Entell Adresse für Benachrichtigung<br>Testigliest.com       Test E Mail senden         Ereignisse, für die eine Benachrichtigung gesendet wird       Imail Senden         Ereignisse, für die eine Benachrichtigung gesendet wird       Imail Benachrichtigung weichtigten Benachrichtigung gesendet wird         Imail Benachrichtigung wirde abgerufen       Eine von Ihnen gesendete Sendung wirde abgerufen                                                                                                    |

Im Weiteren können mit Klick auf **+ weitere Benachrichtigungsadresse hinterlegen** zusätzliche Benachrichtigungsadressen eingerichtet werden. Mit Klick auf **Speichern** werden die Änderungen gespeichert und auf die Seite **Organisationseinstellungen** zurückgekehrt. Mit Klick auf **Test-E-Mail senden** wird eine E-Mail für die Prüfung an die erfasste E-Mail-Adresse gesendet.

#### 7.2 Seite Mitglieder

Mit Klick auf **Mitglieder** wird der Organisationseinstellungsbereich **Mitglieder** geöffnet. Hier werden die aktuellen Mitglieder und ihre Berechtigungsstufen der Organisation aufgelistet.

weitere Benachrichtigungsadresse hinterleger

| ← Startseite                                           |                    |                               |   |
|--------------------------------------------------------|--------------------|-------------------------------|---|
| Organisationseinstellungen                             |                    |                               | ] |
| Muellermeier Rechtsanwälte                             |                    |                               |   |
| Profil Mitglieder Technische User Verlauf              |                    |                               | _ |
| Einladungslinks                                        |                    |                               |   |
| Möchten Sie ein weiteres Mitglied einladen?            |                    |                               |   |
| Mitgliedsname                                          |                    |                               |   |
| Einladungslink erstellen                               |                    |                               |   |
|                                                        |                    |                               |   |
| Mitglieder                                             |                    |                               |   |
| Name Login                                             | Zuletzt angemeldet | Berechtigung Aktionen         |   |
|                                                        |                    | Mitglied                      |   |
| Moritz Muellermeier<br>moritz.muellermeier@outlook.com | 17.12.2024         | Administrator Bearbeiten ···· |   |
|                                                        |                    | (Technischer Administrator)   |   |

Abbrechen Speichern

#### 7.2.1 Neues Mitglied hinzufügen

Durch Eingabe des Namens eines Mitglieds und anschliessendem Klick auf **Einladungslink erstellen** wird der Einladungslink für ein neues Organisationsmitglied erstellt. Der Einladungslink muss anschliessend ausserhalb der Plattform justitia.swiss an den neuen Nutzenden versendet werden. Ein Einladungslink ist 48 Stunden gültig, danach wird er automatisch gelöscht.

| ← Startseite                                                                         |                    |                                                        |            |  |
|--------------------------------------------------------------------------------------|--------------------|--------------------------------------------------------|------------|--|
| Organisationseinstellungen                                                           |                    |                                                        |            |  |
| Muellermeier Rechtsanwälte                                                           |                    |                                                        |            |  |
| Profil Mitglieder Technische User Verlauf                                            |                    |                                                        |            |  |
| Einladungslinks                                                                      |                    |                                                        |            |  |
| Möchten Sie ein weiteres Mitglied einladen?  Mitgliedsname  Einladungslink erstellen |                    |                                                        |            |  |
| Mitglieder                                                                           |                    |                                                        |            |  |
| Name Login                                                                           | Zuletzt angemeldet | Berechtigung                                           | Aktionen   |  |
| Moritz Muellermeier SwissID<br>moritz.muellermeier@outlook.com                       | 17.12.2024         | Mitglied<br>Administrator<br>Technischer Administrator | Bearbeiten |  |

#### Sobald der Link generiert wurde, wird er entsprechend angezeigt:

| ſ | Einladungslinks                                                                                                    |               |
|---|----------------------------------------------------------------------------------------------------|---------------|
| l | Möchten Sie ein weiteres Mitglied einladen?                                                                                                    |               |
|   | Mitgliedsname Einladungslink erstellen                                                                                                    |               |
| ľ | Einladungslink: https://platform.train.justitia.swiss/registration/invitation/cfc87afd-ba4d-4967-                                                                                                    |               |
| I | bf0a-450dcc0a60d3                                                                                                    |               |
| I | (zur einmaligen Verwendung, gültig bis 02.05.2025, 11:41)                                                                                                    | Link kopieren |
|   | Senden Sie den Link an das Mitglied, damit das Mitglied die Einladung annehmen kann. Sobald das Mitglied die Einladung<br>angenommen hat, hats auf hats ein zur Deschränkten Zugriff und ist noch nicht autorisiert. Um das Mitglied zu autorisiert, vergeben Sie<br>anschliessend dem Mitglied die gewinsche Berechtungen. |               |

#### Mit Link kopieren kann der Link einfach geteilt werden.

#### 7.2.2 Berechtigungsstufe eines Mitglieds anpassen

In der folgenden Abbildung ist ersichtlich, dass ein neues Mitglied mit **nicht autorisiertes Mitglied** noch keine Berechtigungsstufe besitzt.

| ← Startseite                                                                                                    |                    |                                                        |            |         |
|----------------------------------------------------------------------------------------------------|--------------------|--------------------------------------------------------|------------|---------|
| Organisationseinstellungen                                                                                                    |                    |                                                        |            |         |
| Muellermeier Rechtsanwälte                                                                                                    |                    |                                                        |            |         |
| Profil Mitglieder Technische User Verlauf                                                                                                    |                    |                                                        |            |         |
| Einladungslinks                                                                                                    |                    |                                                        |            |         |
| Möchten Sie ein weiteres Mitglied einladen?                                                                                                    |                    |                                                        |            |         |
| Miglieduame Finladunedink erstellen                                                                                                    |                    |                                                        |            |         |
|                                                                                                    |                    |                                                        |            |         |
| Einladungslinic: https://platform.train.justifia.swiss/registration/finvitation/cae47cd9-8676-4262-8691-f2b56d8793a5<br>(zur einmaligen Verwendung, gülitig bis 19.12.2024, 11:53)<br>Sanden Sie den Lika in das Mitglied, dass is Mitglied de Einladung angenensen hat, hat es nur beschränken Zagriff und ist noch nicht<br>astariser. Um das Mitglied zu autorisiews, vergeben Sie anschliesend dem Mitglied die gewinschle beschligting. |                    |                                                        | Link k     | opieren |
| Mitglieder                                                                                                    |                    |                                                        |            |         |
| Name Login                                                                                                    | Zuletzt angemeldet | Berechtigung                                           | Aktionen   |         |
| Max Meiermueller SwissID<br>max.meiermueller@outlock.com                                                                                                    | 17.12.2024         | Nicht autorisiertes Mitglied                           | Bearbeiten |         |
| Moritz Muellermeier SwissID<br>moritz.muellermeier@outlook.com                                                                                                    | 17.12.2024         | Mitglied<br>Administrator<br>Technischer Administrator | Bearbeiten |         |

Mit Klick auf **Bearbeiten** auf der entsprechenden Zeile kann der Administrator die Berechtigungsstufe des Mitglieds anpassen und dann durch **Speichern** bestätigen.

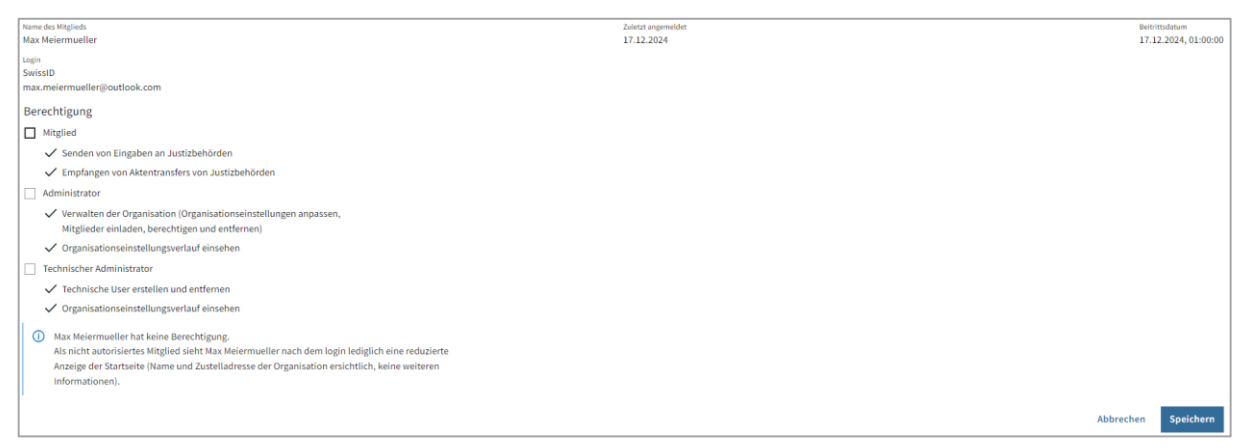

Aktuell stehen die Berechtigungsstufen **Mitglied**, **Administrator** sowie **Technischer Administrator** zur Verfügung, welche individuell für den entsprechenden Nutzenden vergeben werden können. Eine eingeladene Person muss zumindest die Berechtigungsstufe **Mitglied** besitzen, um als vollwertiges Mitglied einer Organisation oder Justizbehörde zu gelten und die Funktionen der Plattform ausführen zu können. Ein Nutzender mit der zugewiesenen Berechtigungsfunktion **Administrator** kann Mitglieder der Organisation oder Justizbehörde bearbeiten. Besitzt ein Nutzender die Berechtigungsfunktion **Technischer Administrator**, kann er technische Nutzende erstellen, die für die Kommunikation von Backendsystemen mit der Plattform justitia.swiss über die API-Schnittstelle benötigt werden.

#### 7.2.3 Mitglied entfernen

Ein Mitglied kann aus dem Organisationsprofil entfernt werden, indem auf die ... geklickt wird und dann auf **Mitglied entfernen.** 

Die Entfernung des Mitglieds aus dem Organisationsprofil wird dann in einem Pop-up Fenster bestätigt.

| Mitglieder |       |                                         |                 |
|------------|-------|-----------------------------------------|-----------------|
| Name       | Login | Zuletzt angemeldet Berechtigung         | Aktionen        |
|            |       | 30,04.2025 Mitglied<br>Administrator    | Bearbeiten ···· |
|            |       | 15.04.2025 Nicht autorisiertes Mitglied | Bearbeiten ···  |

|          |           | Zuletzt angemeldet |  |
|----------|-----------|--------------------|--|
| Mitglied |           | entfernen?         |  |
| Login    |           |                    |  |
|          | Abbrechen | Mitglied entfernen |  |
|          | _         |                    |  |

#### 7.3 Seite Technische User

Wenn der Nutzende die Berechtigungsstufe **Technischer Administrator** besitzt, kann dieser mit Klick auf **Technische User** den Organisationseinstellungsbereich **Technische User** öffnen. Nutzende ohne die Rolle **Technischer User** haben keinen Zugriff auf diese Seite.

| ← Santasia                                                                                                    |  |
|----------------------------------------------------------------------------------------------------|--|
| Organisationseinstellungen                                                                                         |  |
| Muellermoier Rechtsanwälte     Minneric                                                                            |  |
| Profil Mitglieder Technische User Verlauf                                                                          |  |
| Erstellen sie technische User, die über die API (technische Schnittstelle) auf<br>Justifia Suides murauffen können |  |
| + Technischen User hinzufügen                                                                                      |  |

Über den Organisationseinstellungsbereich **Technische User** können Technische Administratoren technische User erstellen, die für die Verwendung der API Schnittstelle von Backendsystemen benötigt werden.

Mit Klick auf **+ Technischen User hinzufügen** wird die Informationsseite zum technischen User angezeigt.

| chen User ers                                               | tellen                                                                         |                                                                                   |                          |                                     |  |
|-------------------------------------------------------------|--------------------------------------------------------------------------------|-----------------------------------------------------------------------------------|--------------------------|-------------------------------------|--|
| Wichtige Inf                                                | ormationen                                                                     |                                                                                   |                          |                                     |  |
| <ul> <li>Nit since techni<br/>Schwittstellel auf</li> </ul> | ischen User leinenen Sie über die API (se<br>Lausitischwiss zugreiten,         | hnische                                                                           |                          |                                     |  |
| Der erstellte Use      Derenstellte Use                     | r ist zeitlich unbegrenzt güttig und kan                                       | jederzeit von                                                                     |                          |                                     |  |
| Das erzeugte Sec                                            | net (erfonderlich für die Authentifizier.                                      | ng des                                                                            |                          |                                     |  |
| tochnischen User<br>daher direkt von                        | rs) ist nur direkt nach der Erstellung er<br>Finen weiterverwendet werden.     | ichtlich und muss                                                                 |                          |                                     |  |
| Enstellen Sie den<br>technischen User                       | technischen über enz, wenn Sie die Z<br>is direkt im Arschluss in das gewinsch | gangsdaten des<br>e andere System                                                 |                          |                                     |  |
| <ul> <li>Sie können jeder</li> </ul>                        | men.<br>zeit weitere technische üser erstellen.                                |                                                                                   |                          |                                     |  |
|                                                             |                                                                                |                                                                                   |                          |                                     |  |
|                                                             |                                                                                | 2                                                                                 |                          |                                     |  |
|                                                             |                                                                                |                                                                                   |                          |                                     |  |
|                                                             |                                                                                |                                                                                   |                          |                                     |  |
|                                                             |                                                                                |                                                                                   |                          |                                     |  |
|                                                             |                                                                                |                                                                                   |                          |                                     |  |
|                                                             |                                                                                |                                                                                   |                          |                                     |  |
|                                                             |                                                                                |                                                                                   |                          |                                     |  |
|                                                             | ⊘ Te                                                                           | :hnischen User erst                                                               | ellt                     |                                     |  |
|                                                             | ⊘ Ter<br>User ID<br>api-client                                                 | hnischen User erste                                                               | ellt<br>287a94342        | User ID kopieren                    |  |
|                                                             | ⊘ Ter<br>User ID<br>api-client<br>Secret                                       | <b>:hnischen User erst</b> o<br>2aceaa58-0f05-46b1-8e0c-2352                      | <b>ellt</b><br>287a94342 | User ID kopieren                    |  |
|                                                             | ⊘ Ter<br>User ID<br>api-client<br>Secret                                       | <b>Chnischen User erst</b><br>2aceaa58-0f05-46b1-8e0c-235;                        | <b>ellt</b><br>287a94342 | User ID kopieren<br>Secret kopieren |  |
|                                                             | ✓ Ter<br>User ID<br>api-client<br>Secret<br>JSTSA                              | : <b>hnischen User erst</b> o<br>2aceaa58-0f05-46b1-8e0c-2352<br>hier ersichtlich | ellt<br>287a94342        | User ID kopieren<br>Secret kopieren |  |
|                                                             | ⊘ Ter<br>User ID<br>api-client<br>Secret<br>]5TsA****<br>Nur einmalij          | : <b>hnischen User erst</b> o<br>2aceaa58-0f05-46b1-8e0c-235;<br>hierersichtlich  | <b>ellt</b><br>287a94342 | User ID kopieren<br>Secret kopieren |  |

Mit Klick auf Jetzt technischen User erstellen wird der technische User erstellt und mit der Meldung Technischen User erstellt quittiert.

Für die Einbindung in ein Backendsystem müssen nach der Erstellung des technischen Users mit **User ID** kopieren und mit Secret kopieren die beiden IDs kopiert, zwischengespeichert, und im Backendsystem eingebunden werden. User ID und Secret sind für die Einbindung des Technischen Users in ein Drittsystem notwendig. Da das Secret des technischen Users nur unmittelbar nach dessen Erstellung auf der Seite Technischen User erstellt verfügbar ist, muss das Secret unmittelbar nach Erstellung des technischen Users in die Zwischenablage kopiert und in geeigneter Weise gespeichert werden. Sobald über einen Klick auf Zu den Organisationseinstellungen > zur Seite Organisationseinstellungen zurückgekehrt wird, wird das Secret nicht mehr angezeigt. Im Bereich Technische User ist anschliessend nur noch die User-ID des technischen Users sichtbar.

Zu den Organisationseinstellungen

#### 7.4 Seite Verlauf

Mit Klick auf Verlauf wird der Organisationseinstellungsbereich Verlauf geöffnet.

Der Organisationseinstellungsbereich Verlauf historisiert die folgenden Ereignisse der Organisation oder Justizbehörde mit Datum und Zeitstempel:

- Registrierung
- Beitritt von Mitgliedern
- Anpassungen von Mitgliederberechtigungen
- Austritt von Mitgliedern
- Löschung von Mitgliedern (die Löschung erfolgt durch den Administrator der Organisation oder Justizbehörde)
- Anpassung von Benachrichtigungsadressen
- Erstellung von technischen Usern
- Löschung von technischen Usern

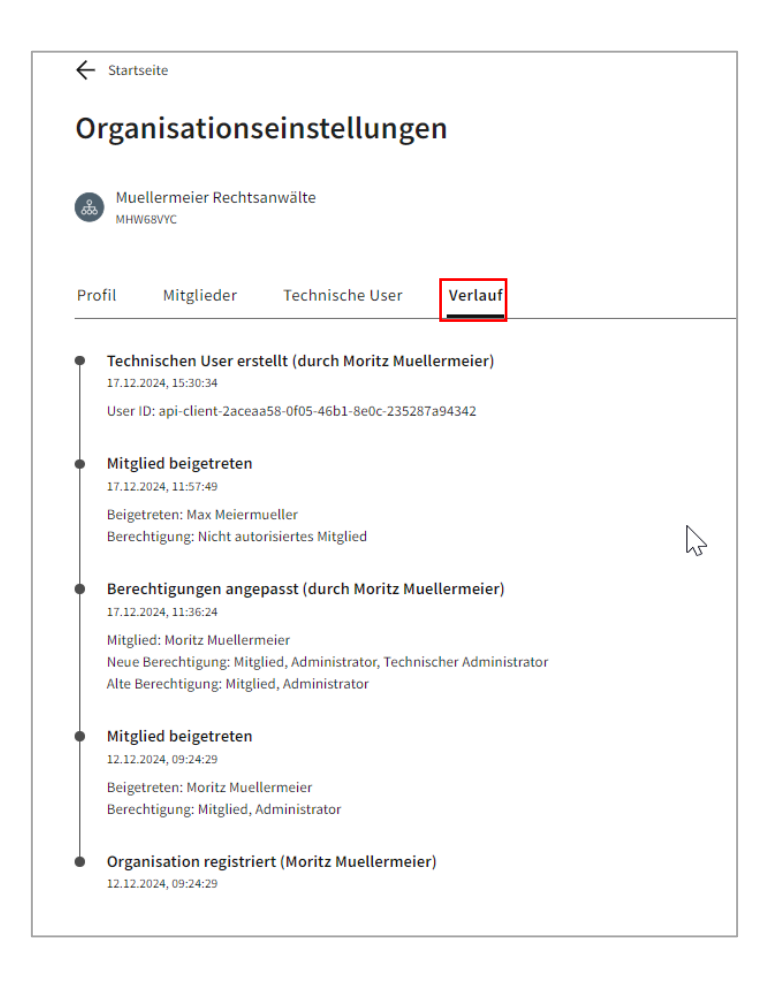

## 8 Support

Gibt es bei der Nutzung der Plattform justitia.swiss technische Probleme? Unser Support-Team steht Ihnen zur Verfügung und hilft Ihnen gerne weiter.

**E-Mail:** Bitte schreiben Sie vor einem allfälligen Anruf dem Support eine E-Mail. Damit wird sichergestellt, dass Ihre Kontaktdaten bekannt sind und wir Ihrem Anliegen eine Fallnummer zuordnen können. E-Mail für Support-Anfragen: <u>support justitia@elca-services.com</u>

Telefonischer Support: 0800 800 030

**Für Fragen zur Nutzung und den Funktionen der Plattform** oder für Anregungen für Verbesserungen, schreiben Sie an das Justitia-Team unter <u>ask@justitia.swiss</u>

## 9 Versionierung dieses Dokuments

| Datum      | Änderung            |
|------------|---------------------|
| 30.04.2025 | Initiale Erstellung |